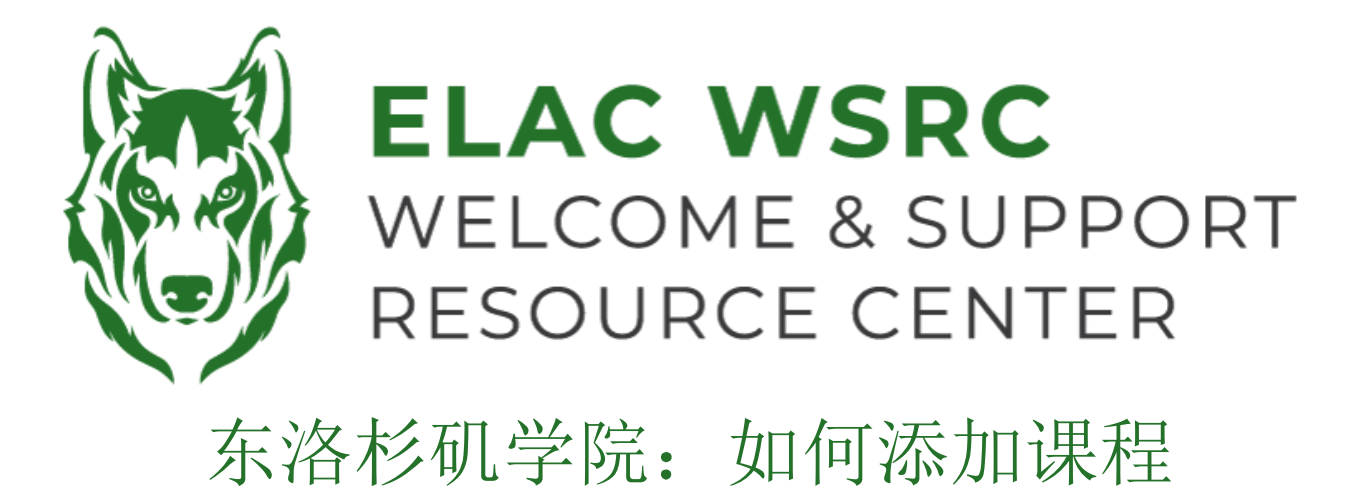

- 1. 登录你的学生账户: <u>https://mycollege.laccd.edu</u>
- 2. 点击 "Manage Classes (Add/Drop)"

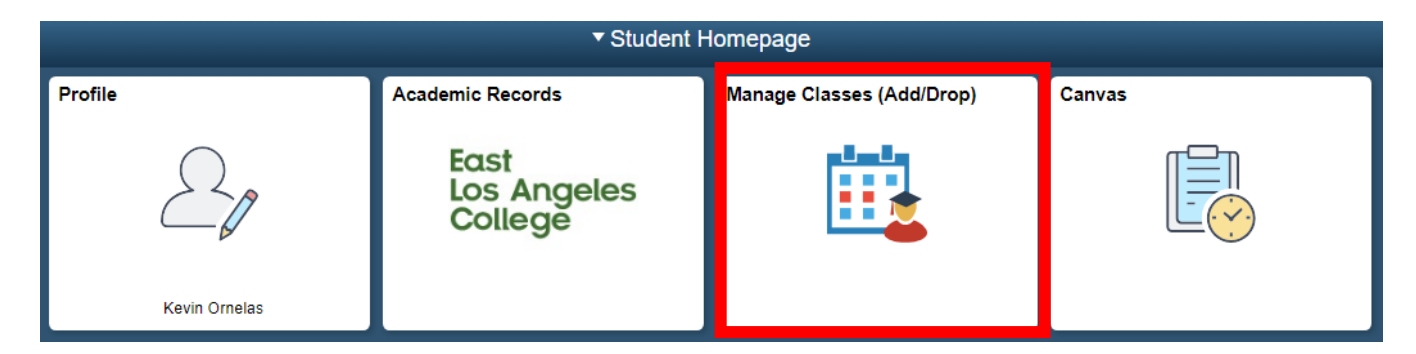

3. 之后在左侧点击 "Class Search and Enroll":

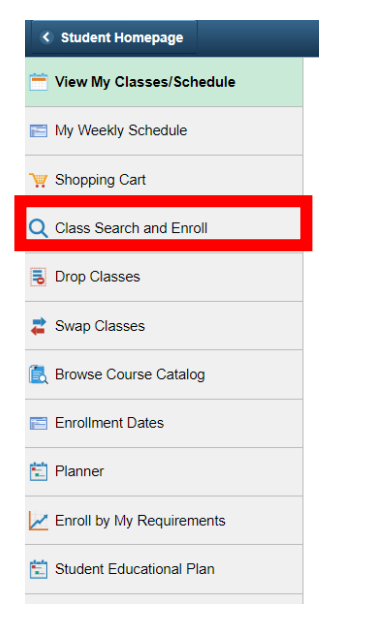

4. 点击你想要添加课程的学期(如右侧所示):

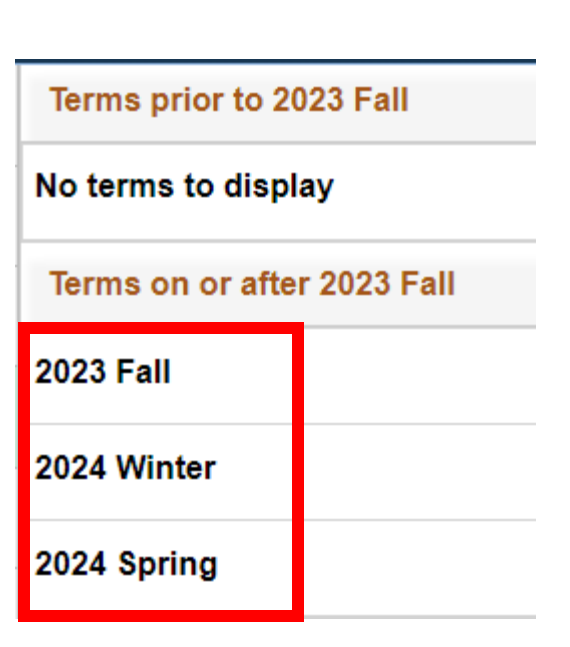

5. 在搜索栏输入你想要添加课程的名称,例如: English 101

| s           | Search For Classes 🕕                      |  |  |  |  |  |
|-------------|-------------------------------------------|--|--|--|--|--|
| E           | Enter keyword e.g. course, subject, class |  |  |  |  |  |
| A           | Additional ways to search                 |  |  |  |  |  |
| ▶ Favorites |                                           |  |  |  |  |  |
|             | Recently Viewed                           |  |  |  |  |  |

8. 就会出现搜索结果

#### View Search Results

| Course with keyword: ENGLISH 101                                     |                            |           |  |  |  |  |  |  |  |
|----------------------------------------------------------------------|----------------------------|-----------|--|--|--|--|--|--|--|
| Open Classes Only 🛞                                                  | West Los Angeles College 🛞 | Clear All |  |  |  |  |  |  |  |
| ENGLISH 101<br>College Reading And Comp<br>5 Class Options Available | osition I                  |           |  |  |  |  |  |  |  |

9. 根据自己的时间安排选择合适的上课时间

| Select a class option 1 |        |        |                         |                                  |                            |                       |                   | Selected Filters 4 options |  |  |
|-------------------------|--------|--------|-------------------------|----------------------------------|----------------------------|-----------------------|-------------------|----------------------------|--|--|
|                         | Option | Status | Session                 | Class                            | Days<br>and<br>Times       | Modality              | Instructor        | Seats                      |  |  |
| <b>(</b>                | 1      | Open   | Other                   | Class# 10453 - Section S01 - LEC | 10 HR 30<br>Min /Wk<br>TBA | Southwest-<br>ON LINE | Stephanie<br>Arms | Open<br>Seats 20<br>of 40  |  |  |
|                         |        |        | 01/02/2024 - 02/04/2024 |                                  |                            |                       |                   | ŕ                          |  |  |

- 10. 点击右上角黄色"Next" 按钮
- 11. 点击右上角" green "Accept" 按钮
- 12. 点击右上角 green "Submit" 按钮
- **13**. 如果您看到有个绿色打勾的标记,代表你已经成功注册这节课。但是如果您在左上角看到红色交叉的标记,请联系我们获得更近一步的帮助.

## 欢迎中心联系方式:

# 地点: E1-189

## 电话: 323.780.6800

## 邮箱: welcomecenter@elac.edu